## How do I move a number of records from one user to another?

You can easily transfer records from one user to another.

- 1. Log in as Admin.
- 2. Go to My Clients, My Candidates or My Vacancies from the Main Menu.

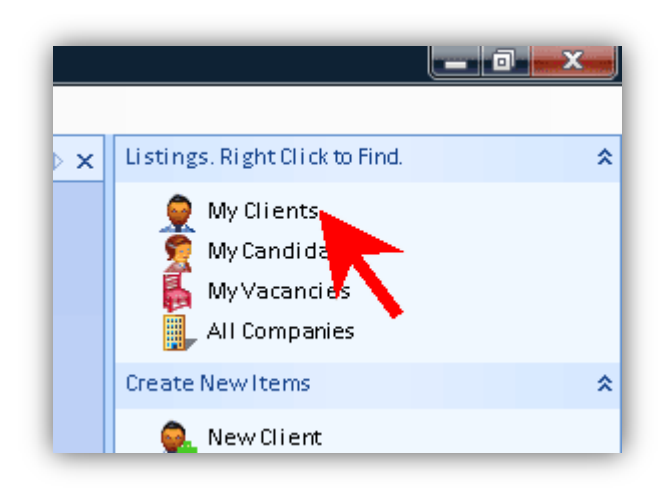

3. Change the user if you need to, using the Select User button.

| Recruit Studio 2007 |         |           |       |  |  |  |  |  |
|---------------------|---------|-----------|-------|--|--|--|--|--|
| File                | Edit    | Admin Vie |       |  |  |  |  |  |
| DeskT               | op Cli  | ents      |       |  |  |  |  |  |
| 🗄 👥 Se              | lect Us | er   Show | All S |  |  |  |  |  |
| wame                |         |           |       |  |  |  |  |  |
| Þ                   | Davio   |           |       |  |  |  |  |  |
|                     | Sally   |           |       |  |  |  |  |  |

- 4. Highlight the records you want to change. To highlight several hold down the 'Ctrl' key and click the records with your mouse.
- Click the Actions button on the toolbar and choose 'Change Use on selected contacts' and choose the user you want to change them to.

|                                                                        | _                  |                                  |                                 | _      |           | -   |  |  |
|------------------------------------------------------------------------|--------------------|----------------------------------|---------------------------------|--------|-----------|-----|--|--|
| Fools Help                                                             |                    |                                  |                                 |        |           |     |  |  |
| ions Actions 🔲 Columns 🎮 Print 🗔 Save 🚧 Find - Enter part of last name |                    |                                  |                                 |        |           |     |  |  |
| tName<br>vne                                                           |                    | Select All                       |                                 | Sector |           | Dir |  |  |
|                                                                        |                    | Change User on Selected Contacts |                                 |        | Admin     | )17 |  |  |
| dener                                                                  |                    | Delete Selected Contacts         |                                 |        | Charlotte |     |  |  |
| ve                                                                     |                    |                                  |                                 |        | John      |     |  |  |
| ιp                                                                     | Production Manager |                                  | Alliance Engineeri <sup>1</sup> | Eng    | gineering |     |  |  |
| ton                                                                    | r                  | Director                         | ABC Laser Cutting               | End    | nineering |     |  |  |

6. Close the tab to save the changes.

## See also:

> How do I transfer all of one user's records to another user?